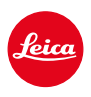

# LEICA SL3-S

# AGGIORNAMENTO DEL FIRMWARE 2.1.0

# NOVITÀ

# Leica Content Credentials:

Pra è possibile autenticare le immagini con le credenziali del contenuto (Leica Content Credentials).

# MIGLIORAMENTO

# **Control Center:**

Modifica dell'impostazione di fabbrica. Invece di 📭 appare 💷 (Film Style/Leica Looks).

# AF Modus:

Insieme alla modalità AF-ON AF, è ora possibile selezionare anche il rilevamento dei volti e il rilevamento degli animali domestici.

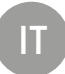

# AGGIORNAMENTI DEL FIRMWARE

Leica lavora costantemente allo sviluppo e al miglioramento dei propri prodotti. Numerose funzioni della fotocamera sono controllate unicamente dal software, quindi, le eventuali migliorie e i potenziamenti della gamma di funzioni possono essere installati sulla fotocamera anche in un secondo momento. Per l'aggiornamento, Leica vi mette a disposizione, ad intervalli di tempo irregolari, i necessari aggiornamenti del firmware, che potrete scaricare dalla nostra home page.

Qualora abbiate registrato la vostra fotocamera, Leica vi fornirà tutte le indicazioni riguardanti i nuovi aggiornamenti. Gli utenti di Leica FOTOS saranno informati automaticamente circa eventuali aggiornamenti del firmware per la loro fotocamera Leica.

Gli aggiornamenti del firmware possono essere installati in due modi diversi:

- comodamente tramite la app Leica FOTOS
- direttamente nel menu della fotocamera

#### Per sapere quale versione di firmware è installata sulla fotocamera

- →Nel menu principale, selezionare Informazioni fotocamera
  - Vengono visualizzate le versioni di firmware correnti.

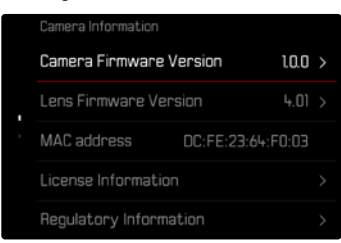

Per ulteriori informazioni circa la registrazione, gli aggiornamenti del firmware e il download degli aggiornamenti per la vostra fotocamera nonché modifiche e integrazioni alle presenti istruzioni per l'uso, potete visitare l'Area Clienti al sito web:

https://club.leica-camera.com

# AGGIORNAMENTI DEL FIRMWARE

Interrompere un aggiornamento del firmware in corso può causare danni gravissimi e irreparabili al vostro equipaggiamento!

Durante l'aggiornamento del firmware, quindi, si dovranno osservare scrupolosamente le seguenti avvertenze:

- Non spegnere la fotocamera!
- Non rimuovere la scheda di memoria!
- Non rimuovere la batteria!
- Non smontare l'obiettivo!

#### Avvertenze

- Se la batteria non è sufficientemente carica, compare un messaggio di avviso. In questo caso, ricaricare prima la batteria, quindi, ripetere la procedura descritta sopra.
- Nel sottomenu informazioni fotocamero sono disponibili ulteriori contrassegni o numeri di approvazione specifici per dispositivo e paese.

# PREPARATIVI

- → Caricare completamente la batteria e inserirla correttamente
- →Eliminare dalla scheda di memoria qualsiasi eventuale file di firmware presente
  - Si consiglia di salvare tutte le immagini presenti sulla scheda di memoria e di formattarle successivamente nella fotocamera.
    (Attenzione: perdita dei dati! Durante la formattazione della scheda di memoria, <u>tutti</u> i dati salvati sulla scheda saranno cancellati.)
- → Scaricare la versione di firmware più aggiornata
- → Salvare sulla scheda di memoria
  - Il file del firmware deve essere salvato nel livello superiore della scheda di memoria (non in una sottodirectory).
- →Inserire la scheda di memoria nella fotocamera
- →Accendere la fotocamera

### ATTRAVERSO L'APP LEICA FOTOS

Leica FOTOS vi informa quando sono disponibili aggiornamenti del firmware per la vostra fotocamera Leica.

→ Seguire le istruzioni nella app Leica FOTOS

#### Avvertenze

- Per la funzione di aggiornamento del firmware della fotocamera è necessaria l'app Leica FOTOS a partire dalla versione 4.8.0.
- Se la batteria non è sufficientemente carica, compare un messaggio di avviso. In questo caso, ricaricare prima la batteria, quindi, ripetere la procedura descritta sopra.

# ATTRAVERSO IL MENU DELLA FOTOCAMERA

- → Effettuare i preparativi
- →Nel menu principale, selezionare Informazioni fotocamera
- → Selezionare Camera Firmware Version
- → Selezionare Avvia aggiornamento
  - Compare un prompt con le informazioni circa l'aggiornamento.
- → Controllare le informazioni di versioning
- → Selezionare S
  - Compare il prompt Vuoi salvare i profili sulla scheda SD?
- → Selezionare Si/No
  - · L'aggiornamento si avvia automaticamente.
  - Durante l'operazione, il LED di stato inferiore lampeggia.
  - Terminata con successo l'operazione, compare il messaggio corrispondente con la richiesta di riavvio.
- → Spegnere e riaccendere la fotocamera

#### Avvertenza

• Dopo il riavvio occorre reimpostare data e ora nonché la lingua. Compaiono i prompt corrispondenti.

### AGGIORNAMENTO DEL FIRMWARE DELL'OBIETTIVO

Se disponibili, per gli obiettivi Leica SL e tutti gli altri obiettivi della famiglia L-Mount vengono eseguiti aggiornamenti del firmware.

Solitamente, gli aggiornamenti del firmware per gli obiettivi Leica SL vengono già installati insieme all'ultima versione di firmware della fotocamera, quindi non occorre eseguirli manualmente. Quando è montato un obiettivo SL durante l'aggiornamento della fotocamera, esso viene aggiornato automaticamente con il firmware più recente. In altri casi, non appena si monta un obiettivo su una fotocamera dotata di firmware aggiornato, comparirà un prompt di richiesta di aggiornamento dell'obiettivo.

Anche qui valgono le avvertenze riguardanti l'aggiornamento del firmware della fotocamera.

- → Effettuare i preparativi
- →Nel menu principale, selezionare Informazioni fotocamera
- → Selezionare Lens Firmware Version
- → Selezionare Avvia aggiornamento
  - Compare un prompt con le informazioni circa l'aggiornamento.
- → Controllare le informazioni di versioning
- → Selezionare Si
  - L'aggiornamento si avvia automaticamente.
  - Durante l'operazione, il LED di stato inferiore lampeggia.
  - Terminata con successo l'operazione, compare il messaggio corrispondente con la richiesta di riavvio.
- → Spegnere e riaccendere la fotocamera

### **CREDENZIALI DEL CONTENUTO**

La firma delle immagini realizzata grazie con questa funzione permette di aggiungere dettagli di allocazione alle vostre immagini

e contiene informazioni sull'identità dell'autore nonché dettagli specifici della fotocamera secondo lo standard C2PA utilizzati per la creazione delle immagini. Questi possono offrire informazioni di allocazione utili per i gruppi target non appena le immagini vengono condivise o pubblicate. Le immagini in questione sono contrassegnate da un simbolo

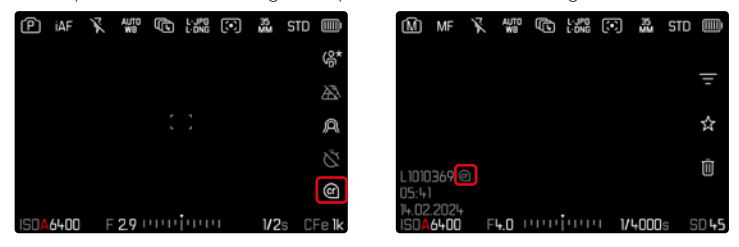

- →Nel menu principale, selezionare Informazioni fotocamera
- → Selezionare Leica Content Credentials
- →Attivare la funzione (On) alla voce Firma contenuto
- →Nel sottomenu, selezionare Copyright/Creato da
  - Compare un sottomenu con tastierino.
- →Inserire le informazioni desiderate
- → Confermare

#### Disclaimer

Le "credenziali del contenuto" permettono di controllare i contenuti dell'immagine e le modifiche. Leica Camera AG, tuttavia, declina qualsiasi responsabilità circa la sicurezza di manomissione o la violazione dei dati e non concede alcuna garanzia per l'utilizzo delle "credenziali del contenuto" per un determinato scopo.

#### Avvertenza

 La funzione Leica Content Credentials non può essere utilizzata in combinazione con le modalità Scatto continuo e Scatto a intervalli. Attivando una di queste modalità, infatti, la funzione sarà automaticamente disattivata, poiché, per motivi di sicurezza, l'algoritmo di firma digitale non consente l'elaborazione di grandi quantità di dati. Una firma digitale è possibile esclusivamente utilizzando le modalità Singolo, Multi-Shot e Bracketing esposizione.